Vai al seguente indirizzo internet <a href="http://sigma.fidal.it/">http://sigma.fidal.it/</a>

Ti apparirà la seguente maschera

Login area di richiesta chiavi di accesso sigma

Inserisci Username e Password poi scegli Forum Indice

Vai su Installazione Completa di SIGMA E dopo <u>SIGMA 2017 - INSTALLAZIONE COMPLETA</u> Cliccare sul seguente link: http://www.fidal.it/risultati/ftp/insta ... 012017.zip

Segui le indicazioni e fai creare automaticamente una cartella newfid

Quando l' istallazione è completa scarica nella cartella Newfid l'eseguibile ultima versione in questo modo: vai a:

<u>Rilascio nuove release di Sigma</u> Poi scegli SIGMA.....zip

Poi scarica il nuovo mdb sempre nella cartella Newfid Vai a <u>SIGMA MDB aggiornato 201......</u>

Scarica

Sigma\_Versione201..\_Rilascio.....zip

Febbraio 2017

Tamara Balestri